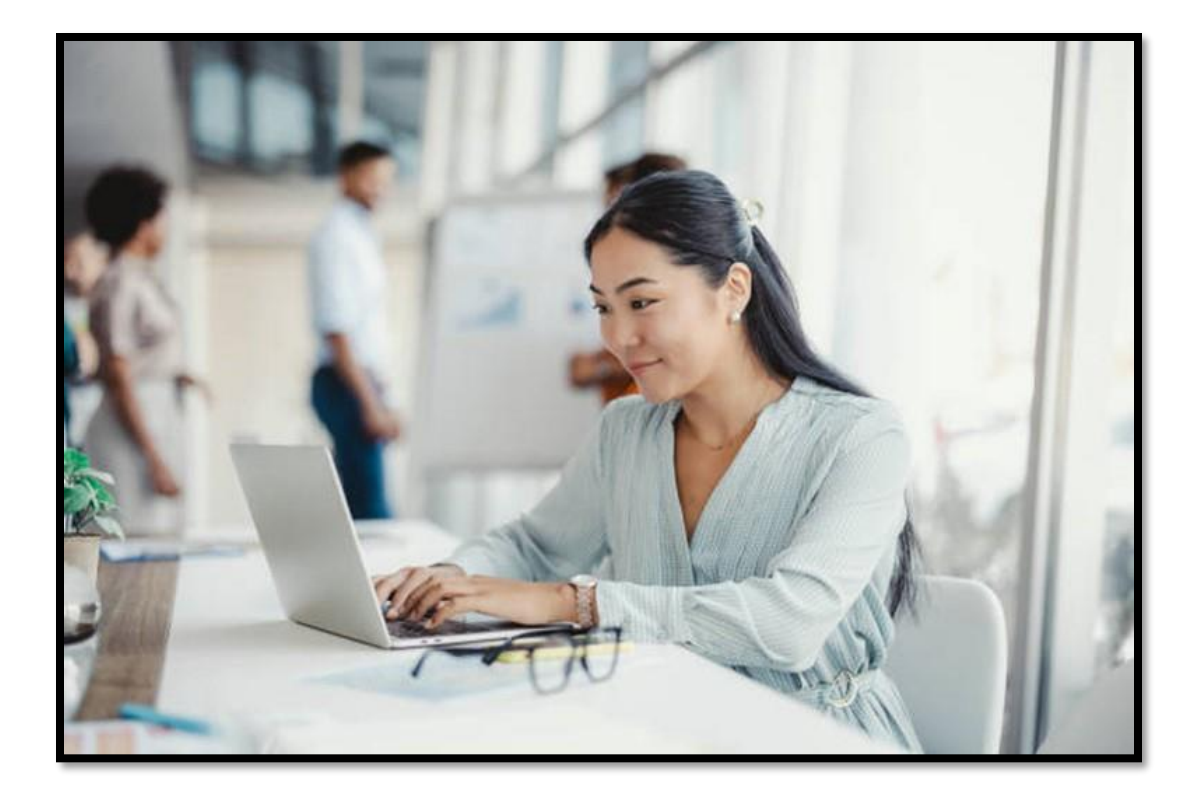

# **Mass WBT Enrollment Guide**

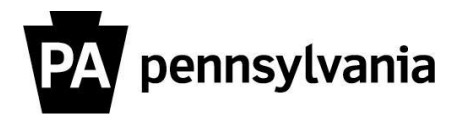

Revised November 2021

Human Resource Development | 717.787.3813

## Contents

| Mass WBT Enrollment Guide                   | . 1 |
|---------------------------------------------|-----|
| Introduction                                | . 3 |
| To Access the Mass WBT Enrollments Program: | . 3 |
| Multiple Selection Tool:                    | . 5 |
| To Complete a Mass Enrollment:              | . 8 |
| Search Feature:                             | 12  |
| Example Parameters:                         | 16  |
| Results:                                    | 17  |

## Introduction:

The Mass WBT Enrollments option (in LSO > Participation > Mass WBT Enrollments) allows you to book a large group of employees into a WBT at the same time.

Before using this option, agencies must complete the <u>WBT</u> <u>Deployment Request Form</u> and send it to <u>OA, LSO Administrator</u> resource account. We will ensure there are no conflicts with any other mass enrolls and approve or deny requests based on a first come, first served basis.

- All mass enrollments are to be completed after 2:30pm on the date approved.
- Should multiple mass enrollments be approved on a single date, each mass enrollment should be fully completed, and the spool report received prior to starting the next.

If you have any questions about this process, please contact the resource account so we can answer them **before** the mass enrollment is completed.

## To Access the Mass WBT Enrollments Program:

#### From LSO tab in ESS

- 1. Click LSO tile
- 2. Click Participation tab
- 3. Click Mass WBT Enrollments tile

| SAP Home                             |                                 |                               |                                 | æ   | 8 |
|--------------------------------------|---------------------------------|-------------------------------|---------------------------------|-----|---|
| LSO Home Courses                     | Participation Correspond        | ence Catalog Course           | Reports Participation Reports   | R > | ~ |
| Change / Display<br>External Learner | Create External<br>Learner      | Dynamic<br>Participation Menu | Manage Mandatory<br>Assignments |     |   |
| ≡                                    | =                               | ≣                             |                                 |     |   |
| Manage Participants                  | Mandatory<br>Assignments Report | Mass WBT<br>Enrollments       | Show Participant<br>History     |     |   |
|                                      | ≣                               | ≣                             |                                 |     |   |

4. The 'Program to Run Mass Booking and Correspondence in the Background' screen will appear.

| lenu "                   | ~  | • | Save as Variant | Back | Exit     | Cancel | System " | Execute | Get Variant |
|--------------------------|----|---|-----------------|------|----------|--------|----------|---------|-------------|
| Selection                |    |   |                 |      |          |        |          |         |             |
| Object Type              |    |   |                 | ,    | ~        |        |          |         |             |
| Object ID                |    |   |                 |      |          |        |          |         |             |
| Business Area            |    |   |                 | t    | o        |        |          | · 😤 -   |             |
| Personnel number         |    |   |                 | [    | <b>e</b> |        |          |         |             |
| Bargaining Unit          |    |   |                 | t    | 0        |        |          | · 😤 -   |             |
| Organizational Unit      |    |   |                 | t    | 0        |        |          | - 📥 -   |             |
| Employee Group           |    |   |                 | t    | 0        |        |          | 😁 (     |             |
| Employee Subgroup        |    |   |                 | t    | 0        |        |          | · 😤 -   |             |
| Position                 |    |   |                 | t    | o        |        |          | 🖻 🖻     |             |
| Job                      |    |   |                 | t    | 0        |        |          | 🖻 🖻     |             |
| Role(s) for Inclusion    |    |   |                 |      | 1        |        |          |         |             |
| Role(s) for Exclusion    |    |   |                 |      | <b>e</b> |        |          |         |             |
| 🗹 Test Run               |    |   |                 |      |          |        |          |         |             |
|                          |    |   |                 |      |          |        |          |         |             |
| Correspondence Selecti   | on |   |                 |      |          |        |          |         |             |
| Send Correspondence      |    |   |                 |      |          |        |          |         |             |
|                          |    |   |                 |      |          |        |          |         |             |
| Background Job Selection | on |   |                 |      |          |        |          |         |             |
| Background Job Name      |    |   |                 |      |          |        |          |         |             |
| E-Mail to send Spool     |    |   |                 |      | <b>e</b> |        |          |         |             |

#### > Multiple Selection Tool:

There is a multiple selection tool on the right of many of the fields used in the selection section. This tool allows the admin to enter multiple pieces of data or exclude certain data.

| Program to Run Mass Booking and Correspondence in the Background |          |                 |             |             |             |  |  |  |  |  |
|------------------------------------------------------------------|----------|-----------------|-------------|-------------|-------------|--|--|--|--|--|
| Menu 🖌                                                           | ✓ ◀ Save | as Variant Back | Exit Cancel | System _ Ex | Get Variant |  |  |  |  |  |
| Selection                                                        |          |                 |             |             |             |  |  |  |  |  |
| Object Type                                                      | Cour     | se Туре         | ~           |             |             |  |  |  |  |  |
| Object ID                                                        | 500      | 00034           |             |             |             |  |  |  |  |  |
| Business Area                                                    |          | t               | to          |             | <b>2</b>    |  |  |  |  |  |

To access the multiple selection tool, click the arrow on the right of the field you are entering to pull up the "Multiple Selection" screen for that field.

There are several tabs in the Multiple Selection Tool:

 Select Single Values is used to manually enter multiple pieces of data. For example: Enroll all employees in the following agencies: 13 Military & Veterans Affairs, 26 Liquor Control Board, 68 Agriculture, and 78 Transportation.

| Aultiple Selection for | Business A    | rea                   |                |                    | × |
|------------------------|---------------|-----------------------|----------------|--------------------|---|
|                        |               |                       |                |                    |   |
| Select Single Values   | Select Ranges | Exclude Single Values | Exclude Ranges |                    |   |
| S Singl                |               |                       | EE             |                    |   |
| 13                     |               |                       | ^              |                    |   |
| 26                     |               |                       |                |                    |   |
| 68                     |               |                       | 1              |                    |   |
| 78                     |               |                       |                |                    |   |
|                        |               |                       | - C            |                    |   |
|                        |               |                       |                |                    |   |
|                        |               |                       |                |                    |   |
|                        |               |                       | ~              |                    |   |
|                        |               |                       |                |                    |   |
|                        |               |                       |                |                    |   |
|                        |               |                       |                |                    |   |
|                        |               |                       |                |                    |   |
|                        |               |                       |                | Multiple selection | ~ |
|                        |               |                       |                |                    | ~ |

 Select Ranges is used to select a range of data. For example: Enroll all agencies 10 Aging through 20 State Police. This example would enroll all agencies with business area numbers that fall between those two ranges.

**NOTE:** This option would enroll all of the following agencies

- 10 Aging
- 11 Corrections
- 12 Labor & Industry
- 13 Dept Miltry/Vet Affairs
- 14 Attorney General
- 15 General Services
- 16 Education
- 17 Public Utility Comm
- 18 Revenue
- 19 State
- 20 State Police

| /lulti | iple Se  | lection fo   | r Business Ar | ea                    |                |                      | × |
|--------|----------|--------------|---------------|-----------------------|----------------|----------------------|---|
|        |          |              |               |                       |                | 1                    |   |
|        | Select S | ingle Values | Select Ranges | Exclude Single Values | Exclude Ranges |                      |   |
| S      | . Low    | Uppe         |               |                       |                |                      |   |
|        | 10       | 20           |               |                       |                |                      |   |
|        | _        |              |               |                       |                |                      |   |
| -      |          |              |               |                       |                | ~                    |   |
|        |          |              |               |                       |                |                      |   |
|        |          |              |               |                       |                |                      |   |
|        |          |              |               |                       | 5 6 💼 (        | 1 Multiple selection | × |

- Exclude Single Values is used when enrolling a range of data, but you want to exclude certain data from within your range. For example: Enroll all BAs 10 Aging through 20 State Police but exclude Group A (Annuitants).
- Exclude Ranges is used when enrolling data, but you want to exclude a range of data from within your original parameters. For example: Enroll BA 10 (Aging) but exclude Organizations XXXXXXX through YYYYYYY.

**NOTE:** Exclusions can be performed through the Multiple Selection Tool for the following fields:

- Business Area
- Bargaining Unit
- Organizational Unit
- Employee Group
- Employee Subgroup
- Position
- Job

**NOTE:** Within any single data field, you cannot include AND exclude the same 'type' of data. For example, you can't <u>include</u> a range of BA 10-99 and also <u>exclude</u> a single value of BA 12. In that case, you would need to enter the single values for all of the business areas that you 'do' want.

Once all data has been entered click the Execute Icon  $\textcircled{}^{\textcircled{}}$  to return to the main screen.

# **To Complete a Mass Enrollment:**

5. Populate the following fields: (An \* indicates a mandatory field)

**\*Object Type** – Use the dropdown selection menu to choose either "Course Type" or "E-Learning."

| Program to Run Mass Booking and Correspondence in the Background |        |               |           |              |                          |  |  |  |  |  |
|------------------------------------------------------------------|--------|---------------|-----------|--------------|--------------------------|--|--|--|--|--|
| Menu "                                                           | ✓ 4 Sa | ve as Variant | Back Exit | Cancel Syste | em " Execute Get Variant |  |  |  |  |  |
| Selection                                                        |        |               |           |              |                          |  |  |  |  |  |
| Object Type                                                      |        |               | <b>~</b>  |              |                          |  |  |  |  |  |
| Object ID                                                        | с      | ourse Type    |           |              |                          |  |  |  |  |  |
| Business Area                                                    | E      | -Learning     |           |              | <b>(</b>                 |  |  |  |  |  |
| Personnel number                                                 |        |               | 2         |              |                          |  |  |  |  |  |

#### \*Object ID -

- If you are using Course Type, you can search for the Course Type Object ID using the search option in that field. This should be the course type(D), not the ET package number.
- If you are using the E-Learning option, you always want to select the last or newest ET package. If you are not sure look at the ID/Key number, the higher the number the newer the package.
- For Example: The course type(D) in the below screenshot is D 50000034. The ET package is ET 50070995.

**NOTE:** If you cannot find an "ET" package to select, this means that the course has not yet been tested. Please book yourself in to the course as a learner and test that the course tracks to 100% completion.

| $\leftarrow$ $ ightarrow$ $C$ $\ \textcircled{a}$ https://services. | myworkplace.beta.pa.gov/irj/po | ortal/fiori#EP-599468031-Mass_WBT                 | _Enrollments |           | ⊕ f <b>o</b> | æ         | <b>D</b> 0 | 3 \∑≐ | Ē |  |
|---------------------------------------------------------------------|--------------------------------|---------------------------------------------------|--------------|-----------|--------------|-----------|------------|-------|---|--|
| < SAP Mass WBT Enrollments -                                        |                                |                                                   |              |           |              |           |            |       |   |  |
| Program to Run Mass Bookin                                          | ng and Cor Choose              | E-Learning                                        |              |           |              |           |            |       | × |  |
| Menu 🖌 🗸 🗸                                                          | Save as Variant                | <ul> <li>SEAP Essentials</li> </ul>               | D 50000033   | ENSEAPESS | 01/01/1900   | Unlimited |            |       | ^ |  |
| Selection                                                           |                                | <ul> <li>Workplace Violence Prevention</li> </ul> | D 50000034   | ENWVP     | 01/01/1900   | Unlimited | 7          |       |   |  |
| Object Type                                                         | E-Learning                     | 📄 Workplace Violence Prever                       | ET 50002398  | ENWVP     | 02/27/2013   | Unlimited |            |       |   |  |
| Object ID                                                           |                                | Workplace Violence Prever                         | ET 50070994  | ENWVP     | 02/27/2013   | Unlimited |            |       |   |  |
| Business Area                                                       |                                | 📄 Workplace Violence Prever                       | ET 50070995  | ENWVP     | 02/27/2013   | Unlimited |            |       |   |  |
| Personnel number                                                    |                                | Recruiting Diversity                              | D 50000035   | ENDIVERSE | 01/01/1900   | Unlimited |            |       |   |  |
| Bargaining Unit                                                     |                                | Managing Electronic Records                       | D 5000036    | ENRECOVW  | 01/01/1900   | Unlimited |            |       |   |  |

**\*Business Area** – Enter the Business Area or use the search option to select it from the list. Use the multiple selection tool, if necessary.

| Multi | ple Selection for    | Business A    | rea                   |                           | × |
|-------|----------------------|---------------|-----------------------|---------------------------|---|
| _     |                      |               |                       |                           |   |
|       | Select Single Values | Select Ranges | Exclude Single Values | Exclude Ranges            | _ |
| S     | Singl                |               |                       | EED                       |   |
|       | 13                   |               |                       | ^                         |   |
|       | 26                   |               |                       |                           |   |
|       | 68                   |               |                       | E                         |   |
|       | 78                   |               |                       |                           |   |
|       |                      |               |                       | -                         |   |
|       |                      |               |                       |                           |   |
|       |                      |               |                       |                           |   |
|       |                      |               |                       | ~                         |   |
|       |                      |               |                       |                           |   |
|       |                      |               |                       |                           |   |
|       |                      |               |                       |                           |   |
|       |                      |               |                       |                           |   |
|       |                      |               | । 🕹 🖌 💠 🖻             | De The Multiple selection | × |

**Personnel Number** – You can use this field to select 1 or more employee numbers as long as they have met the entered criteria (i.e. they are currently assigned to the identified business area or the selected organizational unit range). Use the multiple selection tool, if necessary. You are unable to 'exclude' by personnel number (however you can exclude by position number if needed).

**Bargaining Unit** – You can enter a single bargaining unit or multiple bargaining units. Use the multiple selection tool, if necessary.

**Organizational Unit** – You can enter a single organizational unit or a range of units. Org units are typically 8 digits in length (for example the Org Unit of the Bureau of Talent Development is 00813015)

If you want to search for an org unit; type 00BA\* (Example 0081\*). By using the leading zeros and the Business Area followed by an asterisk your search results will be limited to only the org units within the Business Area entered.

\*Employee Group – Use the Multiple Selection icon icon to enter groups to exclude from this process. Using the "Exclude Single Values" tab, enter the values you want to exclude.

NOTE: You will <u>always</u> want to *exclude* 

- C (PA Conservation Corp)
- **G** (PA National Guard) **R** (Health Registrar)
- **R** (Reditin Registral)

Other selections may be entered based on business need.

| Itip | ole Selection for    | Employee G    | Group                 |                | Emp | oloyee G | Froup (1)           |
|------|----------------------|---------------|-----------------------|----------------|-----|----------|---------------------|
|      |                      |               |                       |                | ∢   | Rest     | rictions            |
|      | Select Single Values | Select Ranges | Exclude Single Values | Exclude Ranges | *   | 9        |                     |
|      | S                    |               |                       |                |     | EEGrp    | ▲ Name of EE group  |
|      | 6                    |               |                       |                |     | A        | Annuitant           |
|      | R                    |               |                       |                |     | с        | PA ConservationCorp |
|      |                      |               |                       |                |     | E        | Official Board Mbr  |
|      |                      |               |                       |                |     | G        | PA National Guard   |
|      |                      |               |                       |                |     | Ν        | Non Permanent       |
|      |                      |               |                       |                |     | P        | Permanent           |
|      |                      |               |                       | ~              |     | R        | Health Registrar    |
|      |                      |               |                       |                |     | U        | Per Unit            |
|      |                      |               |                       |                |     | х        | External Person     |
|      |                      |               |                       |                |     | Z        | Conversion          |

Click the Execute Icon <sup>(I)</sup> to enter your selection and return to the main screen.

\***Employee Subgroup** - Use the Multiple Selection icon icon to enter subgroups to exclude from this process. Using the "Exclude Single Values" tab, enter the values you want to exclude, see the screen shot on the next page.

NOTE: You will <u>always</u> want to exclude

- **U9** (Per Unit Volunteer)
- E2 (Official Board Member Per Diem)
- **E9** (Official Board Member External)
- X1 (External Person Resident Workers)
- X2 (External Person YDC Youth Worker)
- X9 (External Person Non Comm Employee)
- **XL** (External Person Local Government)

Other selections may be entered based on business need.

|   | Select Single Values | Select Ranges | Exclude Single Values (7)             | Exclude Ranges |  |
|---|----------------------|---------------|---------------------------------------|----------------|--|
| S | Si                   |               | 8                                     | 1              |  |
|   | U9                   |               | · · · · · · · · · · · · · · · · · · · | `              |  |
|   | E2                   |               |                                       |                |  |
|   | E9                   |               |                                       |                |  |
|   | X1                   |               |                                       |                |  |
|   | x2                   |               |                                       |                |  |
|   | X9                   |               |                                       |                |  |
|   | XL                   |               |                                       |                |  |
| - |                      |               |                                       | ·              |  |
|   |                      |               |                                       |                |  |
|   |                      |               |                                       |                |  |

Click the Execute Icon is to enter your selection and return to the main screen.

**Position** – You can use this field to include or exclude one or more positions as long as they have met the entered criteria (i.e. they are currently assigned to the identified business area or the selected organizational unit range).

**\*Job** – You can include or exclude a specific job(s) codes, when booking a WBT by using this field.

NOTE: You will <u>always</u> exclude Job Codes 03025703 (Non Cmwl Travlr/Bd Mbr) 03025701 (Volunteer Resident) 03002701 (Member Board Commission) Other selections may be entered based on business need.

**Role(s) for Inclusion** – You may restrict the individuals to be mass enrolled to only those who hold a specific role(s). Using the search feature, , you can browse and select the role(s) you want to include in your mass enrollment. If you are including multiple roles, you will want to use the multiple selection tool. For example – restrict the results of this mass enrollment only to those who hold the "YPC>ESS SUPERVISOR EX14" role.

**NOTE:** If you are unsure of which roles to use, please contact the OA, LSO Administrator resource account for assistance.

\*Role(s) for Exclusion – You may exclude individuals from your mass

enrolls by role(s). Using the search feature  $\square$ , you can browse and select the role(s) you want to exclude from your mass enrollment. If you are excluding multiple roles, you will want to use the multiple selection tool.

## NOTE: You will <u>always</u> exclude role

"YQC>LSO\_Reminder\_Exclusion"

These individuals have been approved by their HR Directors and Talent Development to be exempt from all training. (See **Commonwealth Mandatory Training Exception Request** form to request users be exempt from training.)

#### > Search Feature:

To Search for roles, click in the Role(s) for Exclusion field to use the search feature  $\Box$ .

| <     | Mass WBT Enrollments 🗸                  | ♣ | 8 |
|-------|-----------------------------------------|---|---|
| Multi | ple Selection for Role(s) for Exclusion |   | × |
| Se    | ect Single Values                       |   |   |
| s     | Single value                            |   |   |
|       |                                         |   |   |
|       |                                         |   |   |

You will see the below box.

| Role Name (1)                                           |                 |       | ×       |
|---------------------------------------------------------|-----------------|-------|---------|
| <ul> <li>Single Roles</li> </ul>                        | Composite Roles | Roles |         |
| Single Role<br>Short Description<br>Maximum No. of Hits | 500             |       |         |
|                                                         |                 |       | <br>M × |

**NOTE:** This feature can also be used within the Roles for Inclusion field. Using the Find feature you can restrict the results to certain parameters. We suggest using \*Supervisor\*. To restrict your search results, type your parameters in the Short Description field and click the Find icon

| Role Name (1)                                           |                     |       |   | × |
|---------------------------------------------------------|---------------------|-------|---|---|
| Single Roles                                            | Composite Roles     | Roles |   |   |
| Single Role<br>Short Description<br>Maximum No. of Hits | *Supervisor*<br>500 |       | ] |   |
|                                                         |                     |       |   |   |

This will provide you with a much easier list to work with.

| Role  | Name (1)                              |                                                               | × |
|-------|---------------------------------------|---------------------------------------------------------------|---|
| €     | Single Roles Composite Roles          | Roles                                                         |   |
| *     | · · · · · · · · · · · · · · · · · · · |                                                               |   |
|       | Role A                                | Short Role Description                                        |   |
|       | SAP_AIO_AP_CLERK-K                    | AP Supervisor                                                 | ^ |
|       | SAP_AIO_AR_CLERK-K                    | AR Supervisor                                                 |   |
|       | SAP_BC_BGRFC_SUPERVISOR               | Authorization Role for bgRFC Supervisor User                  |   |
|       | SAP_BPR_PRODUCTION_SPVR_14            | Production Supervisor                                         |   |
|       | SAP_CFM_IHC_SUPERVISOR                | In-House Cash Supervisor                                      |   |
|       | SAP_CIN_SD_SUPERVISOR                 | Excise Supervisor for Sales & Distribution                    |   |
|       | SAP_CIN_TDS_SUPERVISOR                | TDS Supervisor                                                |   |
|       | SAP_FSCM_IHC_SUPERVISOR               | FSCM In-House Cash Supervisor                                 |   |
|       | SAP_HR_PT_TIME-CA_SUPERVISOR          | Logistic Components for Time Supervisor                       |   |
|       | SAP_HR_PT_TIME-HR_REPORTING           | Reporting for Time Supervisor                                 |   |
|       | SAP_HR_PT_TIME-SUPERVISOR             | Time Supervisor                                               |   |
|       | SAP_MMKT_PI_PRODUCTION_SPVR           | Production Supervisor                                         |   |
|       | SAP_QM_PP_SUPERVISOR                  | Production Supervisor                                         |   |
|       | SAP_SR_PRODUCTION_SPVR_5              | Production Supervisor                                         |   |
|       | YFC>CEN_FI_OAG_SUPV_INV_ATGN          | Attorney General Office Comptroller Supervisor for Invoice Pr | r |
|       | YFC>CEN_FI_SUPV_INV_                  | Comptroller Supervisor for Invoice Processing                 |   |
|       | YLL:LSO_SUPERVISOR_0000               | LSO Supervisor (Parent Role)                                  |   |
|       | YLL:LSO_SUPERVISOR_COPA               | LSO Supervisor                                                |   |
|       | YPC>ESS_SUPERVISOR_1400               | Supervisor Self Service User (RH0020) 1400                    |   |
|       | YPC>ESS_SUPERVISOR_7800               | Supervisor Self Service User (RH0020) 7800                    | ~ |
| 28 En | tries found                           | >                                                             |   |
| 20 21 |                                       |                                                               | × |

Click the box to the left of the appropriate entry to highlight the role you want to include/exclude and click the Copy button  $\checkmark$ .

### > SUPERVISOR ROLES:

While all supervisory only enrollments/exclusions should include YPC>ESS\_SUPERVISOR\_EX14,

- <u>PennDot</u> will **also** want to include YPC>ESS\_SUPERVISOR\_7800,
- <u>Attorney General will **also** want to include</u> <u>YPC>ESS\_SUPERVISOR\_1400</u>, and
- <u>Auditor General</u> will **also** want to include YPC>ESS\_SUPERVISOR\_9200

**For example**: PennDot will want to include: YPC>ESS\_SUPERVISOR\_EX14 & YPC>ESS\_SUPERVISOR\_7800

#### A full list of ESS Supervisor Roles is below:

YPC>ESS\_Supervisor\_1400 YPC>ESS\_Supervisor\_7800 YPC>ESS\_Supervisor\_9200 YPC>ESS\_Supervisor\_EX14 YPC>ESS\_Supv\_WFTIME\_EX14

**\*Test Run** – Always select this field initially to confirm the number of records that will be impacted by this enrollment is what you are expecting.

By checking the box, the program will run in test mode and provide data such as the Selection Criteria entered on selection screen and Total Employees Selected.

**NOTE:** Bookings Created Successfully, Booking Errors and Correspondence Errors will not be displayed in test mode, and will only show after you run the "real" job.

Uncheck the box when you are ready to run the "real" Mass Enrollment job.

**Send Correspondence** – This field defaults as *unchecked* (will not automatically send the standard WBT Notifications/Emails to learners). However, if you do want the notifications sent to learners by LSO, check this box.

If you select to send notifications, a generic email with be sent to learners with the following similar subject line and attachment: "LSO Trng: WBT Enrollment by Admin ET [Object ID]"

## This automictically generated email is not customizable.

(DATE) You have been booked in a required Web-Based Training: (course name) This message is being sent from an unmonitored account. Please do not reply to this message. Course Description: (Course description) Add. Course Info: (Add. Course info) ADA Information: (ADA info) To access this training: 1. Go to http://www.myworkplace.pa.gov. 2. Click on "My Training" 3. Find your "My Training Activities" section 4. Click the "Web-Based Training" tab 5. Click the "Start Now" link next to the required course If you have questions about this training, please contact your training officer. If you are experiencing technical difficulties with the LSO, please contact the HR Service Center. They can be reached at: 866.377.2672. A record of your completion will be stored and maintained in the LSO.

**\*Background Job Name** – A unique identifier should be included in this field to identify the job. A suggested naming convention includes the Date, Title of the WBT and initials of the person running the job.

\*E-Mail to send Spool – You must include at least your email to receive a copy of the output report. You can include multiple emails by using the multiple selection field icon.

6. When all parameters have been entered, click the Execute button.

# **Example Parameters:**

| < SAP Mass WBT           | Enrollments 🔻   |                |                                  |
|--------------------------|-----------------|----------------|----------------------------------|
| Program to Run Mass B    | ooking and Corr | Respondence in | the Background                   |
| Selection                |                 |                |                                  |
| Object Type              | E-Learning      | ~              |                                  |
| Object ID                | 50002398        |                |                                  |
| Business Area            | 13              | to             |                                  |
| Personnel number         |                 | <b>_</b>       |                                  |
| Bargaining Unit          |                 | to             | 2                                |
| Organizational Unit      |                 | to             | <u> 2</u>                        |
| Employee Group           | 🗖 C             | to             | <b>*</b>                         |
| Employee Subgroup        | 🔲 U9            | to             | *                                |
| Position                 |                 | to             |                                  |
| Job                      |                 | to             | <b>E</b>                         |
| Role(s) for Inclusion    |                 | <b></b>        |                                  |
| Role(s) for Exclusion    |                 | <b>(</b>       |                                  |
| ✓ Test Run               |                 |                |                                  |
|                          |                 |                |                                  |
| Correspondence Selection |                 |                |                                  |
| Send Correspondence      |                 |                |                                  |
|                          |                 |                |                                  |
| Background Job Selection |                 |                |                                  |
| Background Job Name      | Workplace Viol  | Tence 2021     |                                  |
| E-Mail to send Spool     |                 |                |                                  |
|                          |                 |                |                                  |
|                          |                 |                |                                  |
|                          |                 |                |                                  |
|                          |                 |                |                                  |
| TT1 · · · · ·            |                 |                | The multiple selection           |
| I his indicator me       | ans that        |                | in diastar(a) will turn areas if |
| you are excludin         | ig that         |                | indicator(s) will turn green if  |
| value                    | -               |                | you have included multiple       |
| vulue.                   |                 |                | values.                          |
|                          |                 |                |                                  |

In the above example, you'll see that we are testing the mass enrollment of all employees in Agencies 13, 26, 68, & 78. Employee Groups C, G, and R (PA Conservation Corp, PA National Guard, and Health Registrar) are excluded. Also excluded are U9 (Volunteers) and E2 (Official Board Member – Per Diem) Employee Subgroups.

# **Results:**

When the program runs in test mode, you will receive the following output document.

|                                         | Back Exit Cancel Syste | m _                |                                                                                                   |
|-----------------------------------------|------------------------|--------------------|---------------------------------------------------------------------------------------------------|
| Program: ZH_MASS_LSO_BOOKINGS<br>Jser : |                        |                    | Commonwealth of Pennsylvania<br>Human Resources Planning<br>WBT Mass Bookings<br>Selection Report |
| Selection field                         | Option                 | Low value          | High value                                                                                        |
| Background Job Name                     | Equal to               | WORKPLACE VIOLENCE |                                                                                                   |
| Susiness Area                           | Equals                 | 13                 |                                                                                                   |
| Business Area                           | Equals                 | 26                 |                                                                                                   |
| Business Area                           | Equals                 | 68                 |                                                                                                   |
| Business Area                           | Equals                 | 78                 |                                                                                                   |
| bject ID                                | Equals                 | 50002398           | 00000000                                                                                          |
| bject Type                              | Equal to               | ET                 |                                                                                                   |
| Employee Group                          | Not equal              | c                  |                                                                                                   |
| Employee Group                          | Not equal              | G                  |                                                                                                   |
| Employee Group                          | Not equal              | R                  |                                                                                                   |
| Employee Subgroup                       | Not equal              | U9                 |                                                                                                   |
| Test Run                                | Equal to               | x                  |                                                                                                   |
| -Mail to send Snool                     | Equals                 |                    |                                                                                                   |

Page 1 provides the Selection Criteria that we entered on the previous screen along with the "Total Employees Selected" (22,431).

7. Compare this number to how many you planned to enroll. If there is a large discrepancy, review the top of this report to check your selection criteria.

**NOTE:** Bookings Created Successfully, Booking Errors and Correspondence Errors all default to '0' since this is a test run. However, you should be able to see all the parameters you listed on the previous page. Check these for accuracy.

- 8. If you are ready to complete the enrollment, use the Back button to return to your input screen.
- 9. Uncheck the 'Test Run' checkbox, then to run the program, select the Execute button.

You will receive a message at the bottom of the screen indicating that your mass enrollment has been scheduled. The "real" Mass Enrollment will automatically run in the background.

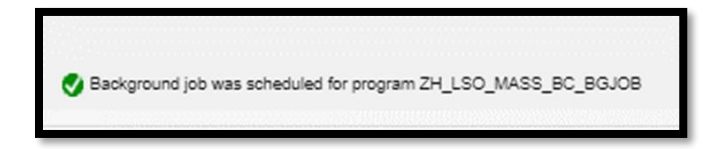

Once the mass enrollment is completed, the E-Mail addresses entered on the selection screen will receive the below email notice.

| SAP Job: WPV_PREVENTION_21_WAVE1_042321                                                                 |  |
|----------------------------------------------------------------------------------------------------|--|
| HR_BATCH Background User for Produc <lsoadmin@pa.gov><br/><math>T_0</math></lsoadmin@pa.gov>            |  |
| Spool #29398.htm ~<br>61 KB ~                                                                           |  |
| Program ZH_MASS_LSO_BOOKINGS<br>Print spool # 29398 in attachment<br>Spool Created: 05/07/2021 18:00:05 |  |
| Do not reply to this E-mail.                                                                            |  |
|                                                                                                    |  |

**NOTE:** Please be patient in waiting for the email, as the size of the mass enrollment can affect how long it takes for the background job to complete.

Occasionally, if the parameters entered are very large (for example 20k employee numbers) the email will not send just due to sheer size. You may check your background jobs to see the enrollment completed.

| S   | Home                     |                            |                           |                                   |                  |    |
|-----|--------------------------|----------------------------|---------------------------|-----------------------------------|------------------|----|
| LSC | O Home Courses Par       | rticipation Correspondence | e Catalog Course Re       | ports Participation Reports       | Resource Reports | LS |
|     | Background Job<br>Spools | Information Menu           | Instructor<br>Information | LSO Rooms and<br>Locations Report | Archiving        |    |
|     | E                        | ≣                          | E                         | E                                 | ≣                |    |
|     |                          |                            |                           |                                   |                  |    |

By clicking on the attached spool received in the email notice, you will receive the following output document.

| Brogram, 74 MASS ISO BOOVINGS      |                      |                           | Commonwealth of Depresiveria |
|------------------------------------|----------------------|---------------------------|------------------------------|
| User . HD BATCH                    |                      |                           | Human Descurces Dianning     |
| Variant: 80070022000589            |                      |                           | WBT Mass Bookings            |
| variant. 100/0022000000            |                      |                           | Selection Report             |
| Selection field                    | Ontion               | Low walna                 | High value                   |
| Business Area                      | Equals               | 13                        | nign value                   |
| Business Area                      | Equals               | 26                        |                              |
| Business Area                      | Equals               | 68                        |                              |
| Business Area                      | Equals               | 78                        |                              |
| Object ID                          | Equals               | 50131519                  | 0000000                      |
| Object Type                        | Equal to             | ET                        |                              |
| Employee Group                     | Not equal            | с                         |                              |
| Employee Group                     | Not equal            | G                         |                              |
| Employee Group                     | Not equal            | R                         |                              |
| Employee Subgroup                  | Not equal            | U9                        |                              |
| Total Employees Selected :         | 24,381               |                           |                              |
| Bookings Created Successfully :    | 24,342               |                           |                              |
| Booking Errors :                   | 39                   |                           |                              |
| Correspondence Errors :            | 0                    |                           |                              |
| Program: ZH_MASS_LSO_BOOKINGS      |                      |                           | Commonwealth of Pennsylvania |
| User : HR_BATCH                    |                      |                           | Human Resources Planning     |
| Variant: P0070022000589            |                      |                           | WBT Mass Bookings            |
|                                    |                      |                           | Employee Error Report        |
| Personnel Number Course ID Error I | escription           |                           |                              |
| 00005789 50131519 Partici          | pant does not have s | status 'Active'. Cannot H | be booked                    |
| 00029378 50131519 Partici          | pant does not have s | status 'Active'. Cannot 1 | be booked                    |
| 00053570 50131519 Partici          | pant does not have s | status 'Active'. Cannot 1 | be booked                    |
| 00059656 50131519 Partici          | pant does not have s | status 'Active'. Cannot 1 | be booked                    |
| 00061425 50131519 Partici          | pant does not have s | status 'Active'. Cannot 1 | be booked                    |
| 00089603 50131519 Partici          | pant does not have s | status 'Active'. Cannot 1 | be booked                    |

Page 1 provides the Selection Criteria you entered in the mass enrollment tool, along with the Total Employees Selected (24,381), Bookings Created Successfully (24,342), Booking Errors (39), and Correspondence Errors (0).

| Program: ZH_MASS_LSO<br>User : HR_BATCH<br>Variant: P0070022000 | _BOOKINGS           |                 |                          | Commonwealth of<br>Human Resourc<br>WBT Mass E<br>Employee Err | Pennsylvania<br>es Planning<br>ookings<br>or Report |
|-----------------------------------------------------------------|---------------------|-----------------|--------------------------|----------------------------------------------------------------|-----------------------------------------------------|
| Personnel Number Cour                                           | rse ID Error Descr: | .ption          |                          |                                                                |                                                     |
| 00005789 5013                                                   | 31519 Participant   | does not have s | atus 'Active'. Cannot be | booked                                                         |                                                     |
| 00029378 5013                                                   | 31519 Participant   | does not have s | atus 'Active'. Cannot be | booked                                                         |                                                     |
| 00053570 5013                                                   | 31519 Participant   | does not have s | atus 'Active'. Cannot be | booked                                                         |                                                     |
| 00059656 5013                                                   | 31519 Participant   | does not have s | atus 'Active'. Cannot be | booked                                                         |                                                     |
| 00061425 5013                                                   | 31519 Participant   | does not have s | atus 'Active'. Cannot be | booked                                                         |                                                     |
| 00089603 5013                                                   | 31519 Participant   | does not have s | atus 'Active'. Cannot be | booked                                                         |                                                     |
| 00103872 5013                                                   | 31519 Participant   | does not have s | atus 'Active'. Cannot be | booked                                                         |                                                     |
| 00119153 5013                                                   | 31519 Participant   | does not have s | atus 'Active'. Cannot be | booked                                                         |                                                     |
| 00449783 5013                                                   | 32169 Participant   | does not have s | atus 'Active'. Cannot be | booked                                                         |                                                     |
| 00450033 5013                                                   | 32169 Participant   | does not have s | atus 'Active'. Cannot be | booked                                                         |                                                     |
| 00464200 5013                                                   | 32169 Participant   | does not have s | atus 'Active'. Cannot be | booked                                                         |                                                     |
| 001/0105 0010                                                   | SZICS  IGICICIPANC  | does not have a | abus Robive . cannot be  | DOURCU                                                         |                                                     |

Page 2 shows the Personnel Numbers associated with an error and the error description.

**NOTE:** The most common errors are as follows: "There is no Internet Mail address maintained for recipient" "A current booking already exists for this course content" "Participant does not have the status 'Active' – Cannot be booked" You can also check the Dynamic Course Menu and verify the results, i.e. total number booked, booking date and names/personnel numbers for the employees who have been booked successfully.

| Dyn   | amic Course Menu                                |                     |                            |             |               |               |                |                  |            |
|-------|-------------------------------------------------|---------------------|----------------------------|-------------|---------------|---------------|----------------|------------------|------------|
| Menu  | V 4 Back                                        | Exit Cancel Syste   | Worklist of Correspondence | Requests Ex | tended Search | Choose Detail | Expand Subtree | Collapse Subtree | Set Access |
| Cours | se Catalog                                      | Further information | Further information        | Key         | ShText        |               |                |                  |            |
|       | <ul> <li>Staff Alert Sender Training</li> </ul> | Web-Based Training  |                            | D 50000039  | ENSTFALERT    |               |                |                  |            |
|       | <ul> <li>State Records Management</li> </ul>    | Web-Based Training  |                            | D 50000037  | ENSTRECOV     |               |                |                  |            |
|       | <ul> <li>Supervisor Safety Training</li> </ul>  | Web-Based Training  |                            | D 50017036  | 81supersafe   |               |                |                  |            |
|       | Test in Q - WBT                                 | Web-Based Training  |                            | D 50070128  | TestWBTinQ    |               |                |                  |            |
|       | The Importance of Safety                        | Web-Based Training  |                            | D 50054756  | 81ImpSafety   |               |                |                  |            |
|       | Travel Policy and Reimbursement Process         | Web-Based Training  |                            | D 50000041  | ENTRAVREIM    | в             |                |                  |            |
|       | ▼ ■ Workplace Violence Prevention               | Web-Based Training  |                            | D 50000034  | ENWVP         |               |                |                  |            |
|       | COM EN:ENWVP                                    | Internal            | 10000 Booked               | ET 50002398 | ENWVP         |               |                |                  |            |
|       | OOD EN:ENWVP                                    | Internal            | 10000 Booked               | ET 50070994 | ENWVP         |               |                |                  |            |
|       | OOD EN:ENWVP                                    | Internal            | 3768 Booked                | ET 50070995 | ENWVP         |               |                |                  |            |

Notice how we started with ET package number 50002398, but there are now 2 new 'ET' packages. This is because LSO limits the enrollments for each WBT package to 10,000. In our example, we enrolled about 24,000 employees.

**NOTE:** As mentioned previously, if the Send Correspondence option was selected, learners who have been successfully booked will receive a correspondence similar to what you see below.

| (DATE)                                                                                                    |
|----------------------------------------------------------------------------------------------------|
| You have been booked in a required Web-Based Training: (course name)                                                                                                    |
| This message is being sent from an unmonitored account. Please do not reply to this message.                                                                                                    |
| Course Description: ( <i>Course description</i> )<br>Add. Course Info: ( <i>Add. Course info</i> )<br>ADA Information: ( <i>ADA info</i> )                                                                                                    |
| To access this training:<br>1. Go to http://www.myworkplace.pa.gov.<br>2. Click on "My Training"<br>3. Find your "My Training Activities" section<br>4. Click the "Web-Based Training" tab<br>5. Click the "Start Now" link next to the required course |
| If you have questions about this training, please contact your training officer. If you are experiencing technical difficulties with the LSO, please contact the HR Service Center. They can be reached at: 866.377.2672.                               |
| A record of your completion will be stored and maintained in the LSO.                                                                                                    |